### 全盈支付(全盈+PAY)—水費繳費流程

0

= >

Famil

-

包

客服

0

Δ

(iii)

我的錢包

鐵句

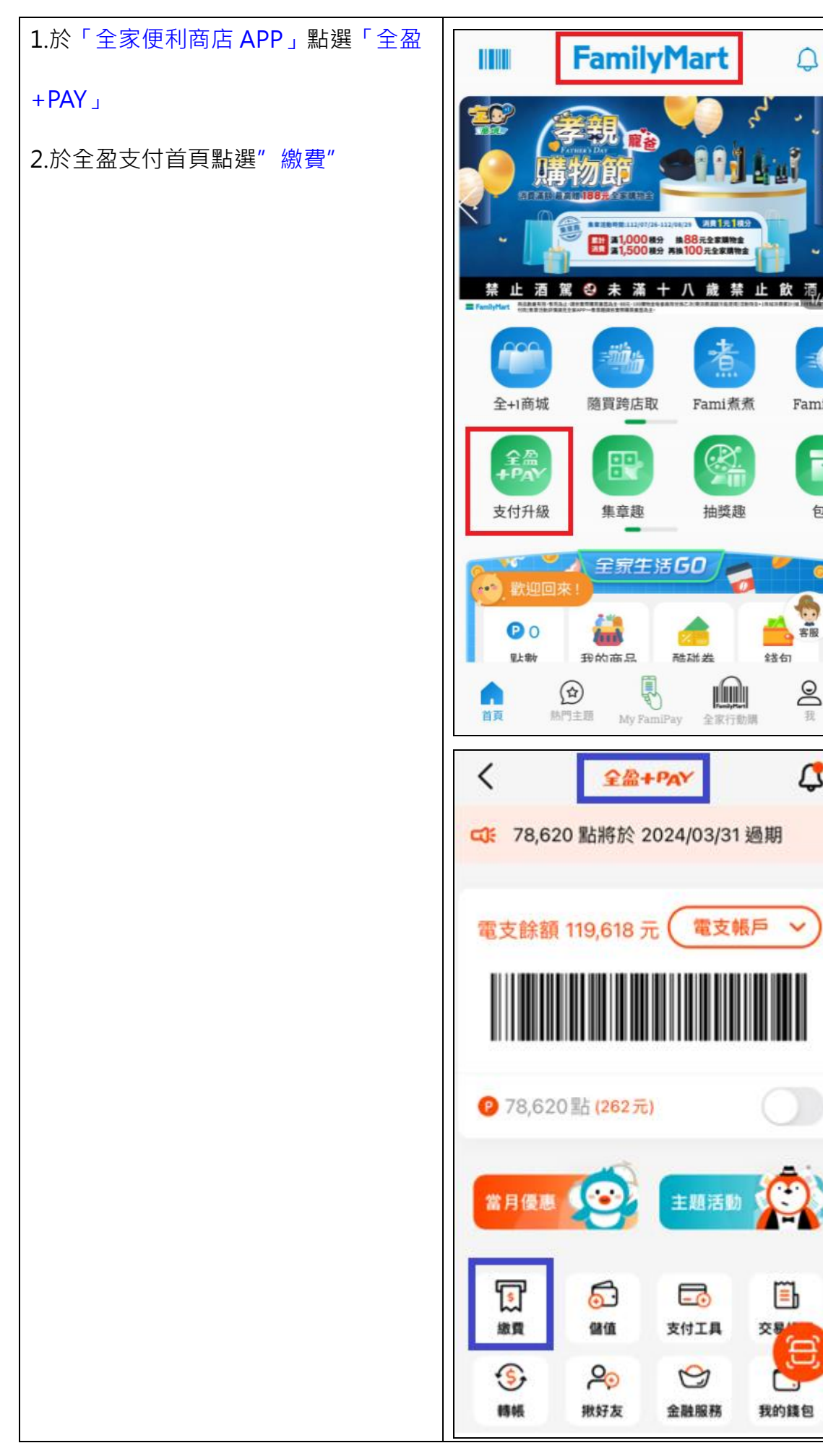

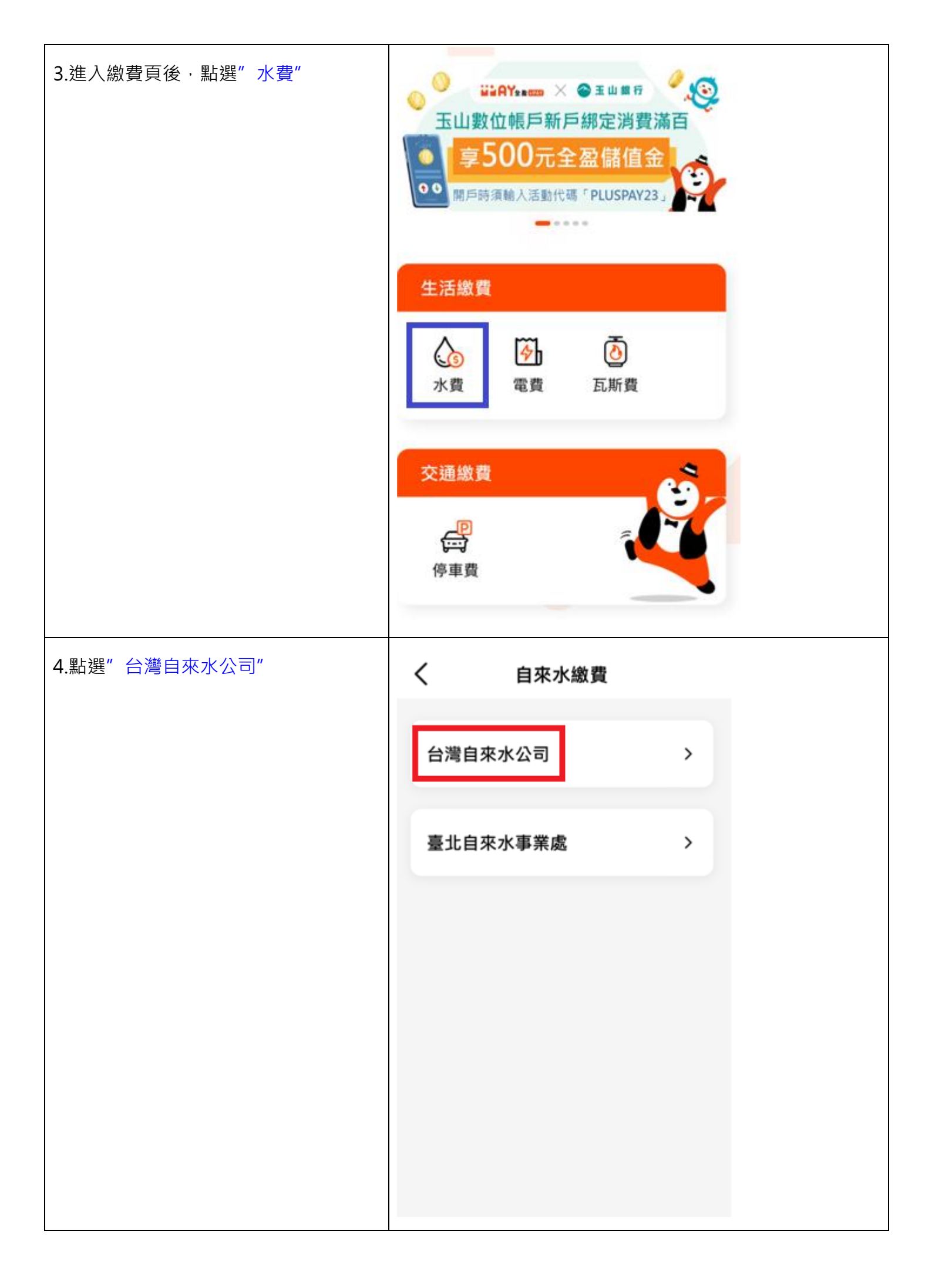

| 5.輸入水號共11碼,輸入完後點選查 | く 台灣自來水費                                                                          |
|--------------------|-----------------------------------------------------------------------------------|
| 詢待繳帳單              | <b>請輸入水號</b><br>站所2碼+編號8碼+檢號1碼                                                    |
|                    | C1'*****                                                                          |
|                    | 🤣 加入常用水號,下次繳費時無需再重新輸入                                                             |
|                    | <ul> <li>水號可從台灣自來水公司寄發的水費單據查詢。</li> <li>已在超商、銀行或其他平台設定繳費,請勿重複繳納。</li> </ul>       |
|                    | <ul> <li>繳費後無法退費,若需退費請洽台灣自來水公司24小<br/>時客服電話1910 (台北市市話請改撥02-89780837)。</li> </ul> |
|                    |                                                                                   |
|                    |                                                                                   |
|                    |                                                                                   |
|                    |                                                                                   |
|                    |                                                                                   |
|                    |                                                                                   |
|                    |                                                                                   |
|                    |                                                                                   |
|                    | 查詢待繳帳單                                                                            |

| 6.顯示待繳帳單資訊·並選擇下一步進 | く 台灣自來                                                                                                    | 水費                                                            |
|--------------------|----------------------------------------------------------------------------------------------------|---------------------------------------------------------------|
| 行繳費                | 112/06月帳單                                                                                                 | NT\$ 402                                                      |
|                    | 繳費編號<br>120629*********                                                                                   | *****                                                         |
|                    | 帳單年月<br>112/06                                                                                            |                                                               |
|                    | 用水度數<br>26                                                                                                |                                                               |
|                    | 112/05月帳單                                                                                                 | NT\$ 478                                                      |
|                    | 繳費編號<br>120629 *********                                                                                  | ****                                                          |
|                    | 帳單年月<br>112/05                                                                                            |                                                               |
|                    | 用水度數<br>31                                                                                                |                                                               |
|                    | <ul> <li>水號可從台灣自來水公司寄費</li> <li>已在超商、銀行或其他平台書</li> <li>繳費後無法退費,若需退費書</li> <li>時客服電話1910 (台北市市書</li> </ul> | 發的水費單據查詢。<br>段定繳費,請勿重複繳納。<br>請洽台灣自來水公司24小<br>請改撥02-89780837)。 |
|                    | 世一才                                                                                                    | 7                                                             |

| 7.選擇付款方式後 · 確認付款 | く 付款資訊 (地款方/電支帳號) 台灣自來水費 1120*********************************** |                                     |
|------------------|------------------------------------------------------------------|-------------------------------------|
|                  | 電支餘額                                                             | NT\$ 980 ~                          |
|                  | P 4,192 點 (13元)<br>4,192 點將於 2024/03/31 過期                       |                                     |
|                  | 請確認付款金額                                                          | NT\$ 880                            |
|                  | 付款方/電支帳號                                                         | 凱 <b>*****</b><br>1120 <b>*****</b> |
|                  | 付款時間                                                             | 2023/06/29 11:34                    |
|                  | • 本服務由 全盈支付 提供                                                   |                                     |
|                  | 折抵金額 -\$ 0                                                       | 確認付款                                |

| 8.輸入交易密碼 | <                  |        | 全盈+PAY     |                 |
|----------|--------------------|--------|------------|-----------------|
|          | 全盈 +P/             | AY 電支帳 | 號:1120**** | *****           |
|          | <b>登入</b><br>請輸入六位 | 立數字密碼  |            |                 |
|          |                    |        |            |                 |
|          |                    |        |            | 忘記密碼?           |
|          |                    |        | 圖形密碼       |                 |
|          |                    |        |            |                 |
|          |                    |        |            |                 |
|          |                    |        |            |                 |
|          |                    |        |            | 오 <u>음</u> +PAY |
|          |                    |        |            |                 |
|          |                    |        |            |                 |
|          |                    |        |            |                 |
|          |                    |        |            |                 |
|          |                    |        |            |                 |
|          |                    | _      |            | •               |

| 9.付款成功,顯示交易結果。 | (中国)<br>では<br>では<br>では<br>では<br>では<br>では<br>での<br>での<br>の<br>の<br>の<br>の<br>の<br>の<br>の<br>の<br>の<br>の<br>の<br>の<br>の |                  |
|----------------|----------------------------------------------------------------------------------------------------|------------------|
|                | 付款時間                                                                                                    | 2023/06/29 11:34 |
|                | 商店名稱                                                                                                    | 台灣自來水費           |
|                | 付款方式                                                                                                    | 電支餘額             |
|                | 訂單金額                                                                                                    | NT\$ 880         |
|                |                                                                                                    | 確定               |

| ※查詢交易明細(一)               | く 交易紀錄明細                                                                                                    |
|--------------------------|----------------------------------------------------------------------------------------------------|
| 全盈支付首頁點選"交易紀錄",篩選        | 類別 <b>繳費</b>                                                                                                    |
|                          | 狀態 交易成功                                                                                                    |
| ● 類別選擇 ' 繳費」· 父易明細如石(無設) | 交易時間 2023/06/29 11:34                                                                                                    |
| 定載具)                     | 訂單金額 NT\$ 880                                                                                                    |
|                          | 付款方式 電支帳戶<br>1120******                                                                                                    |
|                          | 付款金額 NT\$ 880                                                                                                    |
|                          | 商店名稱 台灣自來水費                                                                                                    |
|                          | 訂單編號 202306**********                                                                                                    |
|                          | 備註<br>水號:C1********<br>帳單年月:2023/05 NT\$ 478<br>載具號碼:11205***********************************                                                                                                    |
|                          | <ul> <li>發票號碼於台水公司銷帳後,可至台水網站「雲端發<br/>票專區(https://www.water.gov.tw/einvoice/<br/>cloudinvoice/guery?nodeid=4620)」,以載具號碼查<br/>詢。若發票中獎,請持中獎當期水費通知單至代發獎<br/>金單位兌領獎金,或至四大超商以台水載具類別編號<br/>EE0001與載具號碼列印中獎發票兌領獎金,如有疑問<br/>請洽台水 24小時客服專線 1910(台北市市話請改撥<br/>02-89780837)。</li> </ul> |

| ※查詢交易明細(二)          | <                                                                                            | 交易紀錄明細                                                          |
|---------------------|----------------------------------------------------------------------------------------------|-----------------------------------------------------------------|
| 全盈支付首頁點選"交易紀錄" ·篩選  | 題別                                                                                           | 繳費                                                              |
| 新创避挥「激费             | 狀態                                                                                           | 交易成功                                                            |
| 照別選择「劔質」, 父勿明細如石(角衣 | 交易時間                                                                                         | 2023/06/28 14:49                                                |
| 定手機條碼載具)            | 訂單金額                                                                                         | NT\$ 94,010                                                     |
|                     | 付款方式                                                                                         | 信用卡<br>玉山銀行信用卡 <b>****</b>                                      |
|                     | 付款金額                                                                                         | NT\$ 94,010                                                     |
|                     | 商店名稱                                                                                         | 台灣自來水費                                                          |
|                     | 訂單編號                                                                                         | 202306*******                                                   |
|                     | 備註<br>水號:C ******<br>帳單年月:2023/0<br>共通性載具:/7 **<br>水號:C ******<br>帳單年月:2023/0<br>共通性載具:/7 ** | ****<br>5 NT\$ 42,350<br>*****<br>****<br>6 NT\$ 51,660<br>**** |
|                     | <ul> <li>發票號碼於台水<br/>台或於超商多頻<br/>獎」APP,查詢<br/>相關規定領獎。</li> </ul>                             | <公司銷帳後,可登入發票整合服務平<br>【體服務機 (KIOSK)、「統一發票兌<br> 發票及發票有無中獎,並依手機載具  |

# 全盈支付(全盈+PAY)--手機載具設定方法

一·於全盈支付首頁點選「帳號設定」

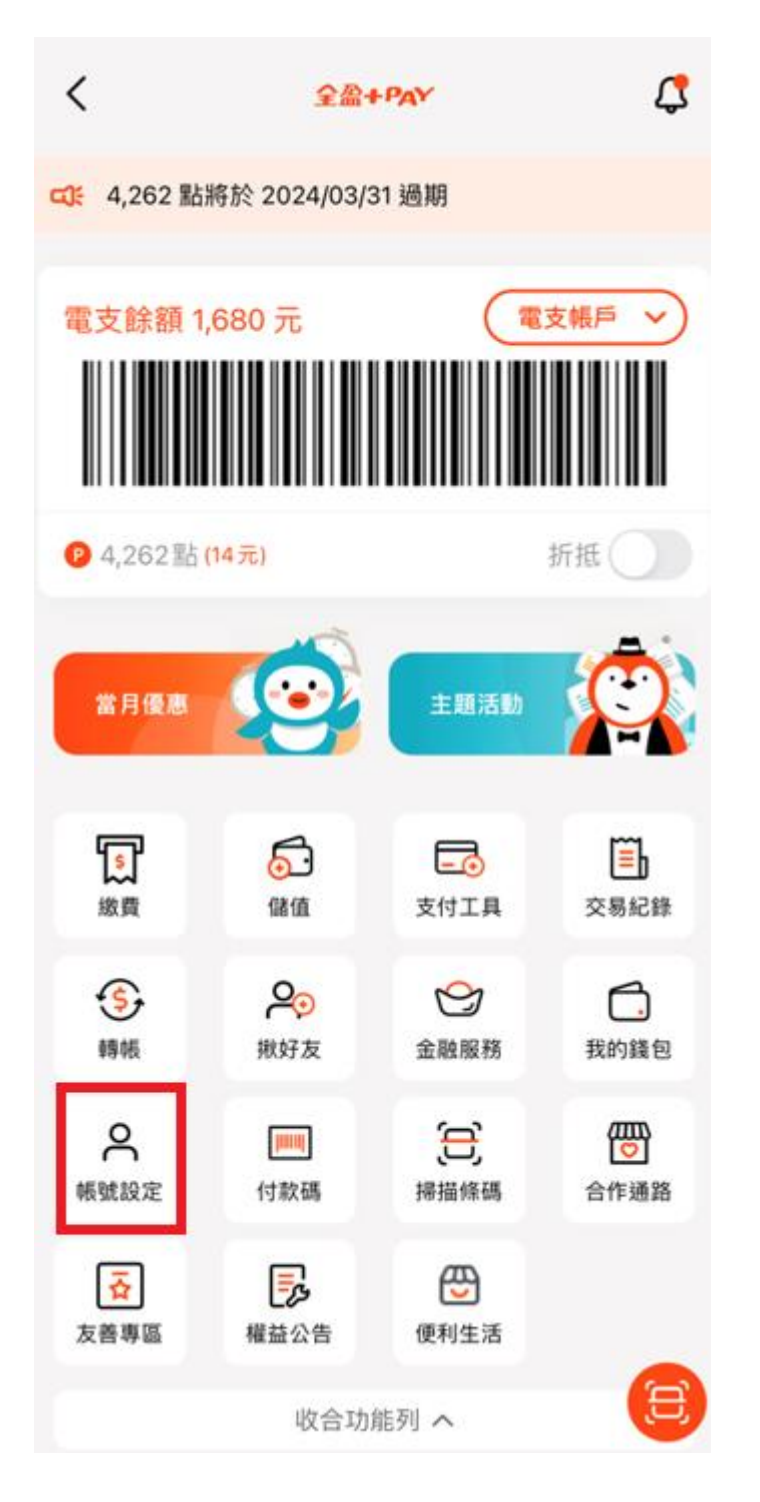

# 二,點選手機載具

| 3:14                              | 穼 45 |
|-----------------------------------|------|
| く<br>帳號設定<br>11200006203 団<br>凱O類 |      |
| 個人設定                              |      |
| 区 個人資料                            | >    |
| 冷 手機載具                            | 未填寫  |
| 相關支援                              |      |
| 使用教學                              | >    |
| 服務條款                              | >    |
| 常見問題                              | >    |
| 聯絡我們                              | >    |
| 登出                                | >    |

#### 全盈 +PAY 資訊

- ・目前版本 1.8.0
- ・手機型號 iPhone 12Pro Max
- ・作業系統 iOS
- ・作業系統版本 16.1.1

# 三, 輸入正確載具條碼, 儲存設定。

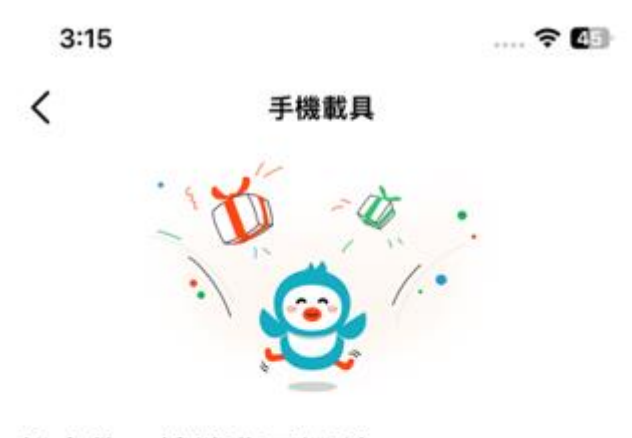

# 設定後,讓消費更便利

手機載具條碼

/7\*\*\*\*\*

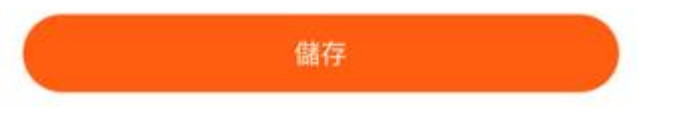

四,完成手機條碼載具綁訂設定。

| 3:15                  |   | 🗢 🜆            |
|-----------------------|---|----------------|
| く<br>帳號設定<br>112<br>凱 | B |                |
| 個人設定                  |   |                |
| 📧 個人資料                |   | >              |
| № 手機載具                |   | /7 <b>****</b> |
| 相關支援                  |   |                |
| 使用教學                  |   | >              |
| 服務條款                  |   | >              |
| 常見問題                  |   | >              |
| 聯絡我們                  |   | >              |
|                       |   |                |
| 登出                    |   | >              |

\_\_\_\_\_

#### 全盈 +PAY 資訊

- ・目前版本 1.8.0
- ・手機型號 iPhone 12Pro Max

-

- ・作業系統 iOS
- ・作業系統版本 16.1.1

五·輸入載具未存在財政部發票平台提示訊息。

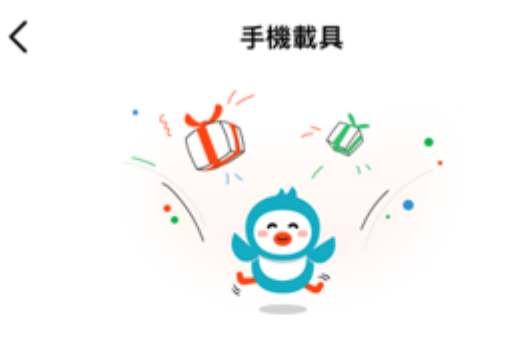

### 設定後,讓消費更便利

手機載具條碼

/8\*\*\*\*\*\*

該載具,不存在於財政部電子發票平台

儲存